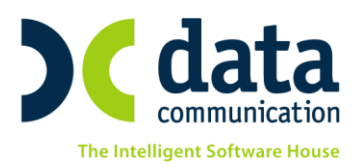

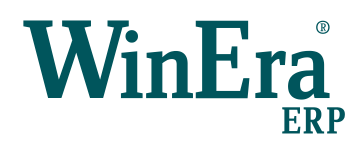

# Οδηγίες για τη δυνατότητα συνταγογράφησης πωλήσεων γεωργικών φαρμάκων

Με το άρθρο 44, παρ. 4 του v.4235/2014 (Α'32) θεσπίστηκε η απαίτηση συνταγογράφησης των γεωργικών φαρμάκων, έτσι ώστε να είναι δυνατή η εμπορία τους από καταστήματα λιανικής πώλησης γεωργικών φαρμάκων.

Η συνταγή χρήσης εφαρμόζεται **μόνον** στα γεωργικά φάρμακα που είναι **ΦΥΤΟΠΡΟΣΤΑΤΕΥΤΙΚΑ ΠΡΟΪΟΝΤΑ** και μάλιστα μόνον στα **ΕΠΑΓΓΕΛΜΑΤΙΚΗΣ ΧΡΗΣΗΣ** ΦΥΤΟΠΡΟΣΤΑΤΕΥΤΙΚΑ ΠΡΟΪΌΝΤΑ. Δεν απαιτείται στα ερασιτεχνικής χρήσης φυτοπροστατευτικά προϊόντα, ούτε στα βιοκτόνα.

Το Υπουργείο Αγροτικής Ανάπτυξης και Τροφίμων (ΥΠΑΑΤ) έχει αναπτύξει μια εφαρμογή για την υποστήριξη της συνταγογράφησης online. Οι λειτουργίες που υποστηρίζονται είναι η Έκδοση και η Εκτύπωση Συνταγής, η Έκδοση Συνταγής με ταυτόχρονη Πώληση και η Πώληση που αφορά σε μια ήδη καταχωρημένη συνταγή του πελάτη.

Για να μπορέσει κάποιος να καταχωρήσει μια συνταγή θα πρέπει:

- 1. Να είναι πιστοποιημένος συνταγογράφος.
- Να έχει δηλώσει τον Πελάτη σαν χρήστη στην ψηφιακή υπηρεσία «Χρήση Φυτοπροστατευτικών Προϊόντων».
- Να γνωρίζει τα αναλυτικά στοιχεία κάθε φαρμάκου (θα πρέπει να αφορούν σε αποδεκτό συνδυασμό καλλιέργειας – δραστικής και αίτιου χορήγησης) και την περιοχή του αγροτεμαχίου για το οποίο προορίζεται.

Περισσότερες πληροφορίες για τη χρήση του site online μπορείτε να βρείτε στο <u>http://www.minagric.gr/images/stories/docs/agrotis/Georgika\_Farmaka/elenxoi/Manual\_FP-</u> <u>Prescription\_v2.pdf</u>

Παράλληλα, στα πλαίσια της ηλεκτρονικής συνταγογράφησης, δόθηκε η δυνατότητα υποστήριξης από εμπορικά προγράμματα της Έκδοσης & Καταχώρισης Συνταγής ή Συνταγής & Πώλησης ή Πώλησης Φαρμάκων που αφορούν σε συγκεκριμένη συνταγή, χρησιμοποιώντας τις υπηρεσίες του Υπουργείου.

Η ἐκδοση **6.10.08 του WinEra** υποστηρίζει όλες τις παραπάνω τις δυνατότητες με την προϋπόθεση ότι ικανοποιούνται οι παραπάνω 1 και 2 συνθήκες.

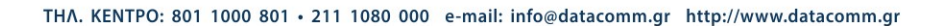

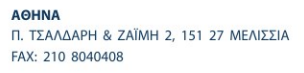

**ΘΕΣΣΑΛΟΝΙΚΗ** 17ΗΣ ΝΟΕΜΒΡΙΟΥ 85, 543 52 ΠΥΛΑΙΑ FAX: 2310 309895 ΠΑΤΡΑ ΠΑΝΤΑΝΑΣΣΗΣ 60, 262 21 FAX: 2610 622108

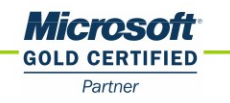

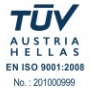

### **1. Live Update**

Για να ενημερώσετε την εφαρμογή με τη νέα δυνατότητα πρέπει, πριν από την είσοδό σας στην εφαρμογή, να πατήσετε το πλήκτρο «**Live Update**», ώστε να παραλάβετε το τελευταίο Update **6.10.08**.

### 2. ΒΗΜΑ 1: Στοιχεία Συνταγογράφου

Στην επιλογή «Προφίλ/Παράμετροι», στην ενότητα «Πώληση Φυτοφαρμάκων», πρέπει να καταχωρήσετε τα πεδία «Α.Μ. Συνταγογράφου» και «Ονομ/μο Συνταγογράφου».

| 🔤 Γενικές Γ                                                                                          | Ιαράμετροι ×                                                                                                |
|----------------------------------------------------------------------------------------------------|----------------------------------------------------------------------------------------------------|
| Αναζήτηση<br>Αυτόματη Αναζήτηση (F9) Ναι<br>Ανάκτ. Όλων των Εγγραφών (F9) Όχα<br>Εμφάνιση Λίστας Όχα | Εμφάνιση Προφίλ Μηλέ<br>Στύλ Γραμμής Εργαλείων [XP<br>Εμφάνιση Γραμμής Εργαλείων [Ναι                       |
| TaxHeaven<br>Email<br>Κωδικάς<br>Επαλήθευση Κωδικού                                                  | Πώληση Φυτοφαρμάκων<br>Χρήστης<br>Κωδικός<br>Επαλήθευση Κωδικού<br>Α.Μ. Συνταγογράφου<br>Ονομ/μο Συνταγογρ. |
| Διάφορα                                                                                              | Startup Γ<br>Ενεργοποίηση Ασφάλειας Όχα                                                                     |
| Επαναφορά Προεπιλογών                                                                                | Ακύρωση Ενημέρωση                                                                                           |

### 3. ΒΗΜΑ 2: Ενημέρωση Στοιχείων Φυτοπροστατευτικών από ΥΠΑΑΤ

Από την επιλογή «Πωλήσεις-Αγορές/Πώληση Φυτοπροστατευτικών Προϊόντων/Βοηθητικές Εργασίες/Ενημέρωση Στοιχ. Φυτοπρ/κών από ΥΠΑΑΤ» ενημερώνετε την εφαρμογή με τα τελευταία στοιχεία από το το site του Υπουργείου.

| 🔤 Ενημέρωση Στοι;  | (. Φυτοπρ/κών από ΥΠΑΑ       | Τ  Βοηθητικές 📧   |
|--------------------|------------------------------|-------------------|
| 🗖 Αιτίες           | 🗖 Δήμοι                      | 🔲 Εγκρίσεις       |
| 🔲 Καλλιέργειες     | 🗖 Μονάδες                    | 🗖 Περιφέρειες     |
| 🗖 Δραστικές Ουσίες | 🔲 Συνδυασμοί Καλλιεργειών-Δρ | αστικών-Εγκρίσεων |
|                    |                              |                   |
|                    | %                            |                   |
|                    | Έναρξη Άκυρο                 |                   |
|                    |                              |                   |

Στην τελευταία έκδοση είναι διαθέσιμες δύο επιπλέον επιλογές: **«Δραστικές Ουσίες»** και **«Συνδυασμοί** Καλλιεργειών-Δραστικών-Εγκρίσεων».

|                                   | Παραστατικά  Πίνα                                                                                                    | ικες                 |                                 |
|-----------------------------------|----------------------------------------------------------------------------------------------------|----------------------|---------------------------------|
|                                   |                                                                                                    | Αντιγραφή Σ          | ύνδεσης Τιμολόγησης - Λογιστικά |
| Κωδικός 004 Περιγραφή ΠΜΟ         | ΛΟΠΟ                                                                                                    | Σύντ.Περιγρ. ΠΜ      |                                 |
| Σειρά 1η Φόρμα Εκτ.               |                                                                                                    | Εκτυπωτής 1ης Φόρμας | E 6                             |
| Α/Α 2η Φόρμα Εκτ.                 |                                                                                                    | Εκτυπωτής 2ης Φόρμας |                                 |
| Ενεργό Ναι Παρ. Αρίθμησης         |                                                                                                    | Εναλ.Εκτ.1ης Φόρμας  |                                 |
| Σχόλια                            |                                                                                                    | Εναλ.Εκτ.2nc Φόρμας  | 4                               |
|                                   |                                                                                                    | Παρ. Ακυρωτικού      | Ειδικό Ακυρωτκό Σημείωμα (Αξ)   |
|                                   |                                                                                                    | DC e-Processor       |                                 |
| Νόμος                             |                                                                                                    | Παρ/κό Γ.Γ.Π.Σ.      | ΠΜΟΛΟΠΟ                         |
| Απαλλ.                            |                                                                                                    | Νόμος Απαλλ ΦΠΑ      |                                 |
| Som at la tars a la               |                                                                                                    |                      | 1                               |
|                                   | γιστική (/ηψη)                                                                                                    |                      | · · · · · ·                     |
| Παραστατικό Αγοράς Ναι            | Παράμετροι Ενημέρωσης Λογιστ                                                                                                    | τικής                | Οικοδομικά Έργα                 |
| Επηρεάζει Τιμή Αγοράς 🕅           | Ενημερώνει Λογιστική Ναι                                                                                                    | Ενημερώ              | vει Open Items Ναι              |
| Επηρεάζει Τιμή Πωλ. Χονδ. 🕅       | θετικά/Αρνητικά Θετικά                                                                                                    | Συσχετί              | ίζει Open Items Όχι             |
| Επηρεάζει Τιμή Πωλ. Λιαν. 🕅       | Ενημερ. Χρ/Πιστ. Πελάτη Χοεού                                                                                                    | EVT                  | ημερώνει Τζίρο Ναι              |
| Επηρεάζει Τιμή Κόστους 🕅          | Ενημερώνει Μ.Υ.Φ. Ναι                                                                                                    | Πιστωτικ             | κά Λόγω Τζίρου Οχι              |
| Ένημερ.Τιμή Χωρίς Έκπτωση Όχι     |                                                                                                    | Χρησιμοποι           | εί Μειωμ. ΦΠΑ Ναι               |
| Χρησιμοποιεί Τιμή Αγοράς 🕅        |                                                                                                    | Хрησιμοποιε          | εί Τρ.Πληρωμής 🕅                |
| Χρησιμοποιεί Τιμή Χονδρ. Ναι      |                                                                                                    | Χρησιμ.Αξιακή        | Έκητ.(Ταμειακής)                |
| Χρησιμοποιεί Τιμή Λιαν. Όχι       |                                                                                                    | Χρησιμ. Αξιακ        | ή Έκπτ.(Γραμμής) Όχι            |
| Χρησιμοποιεί Τιμή Κόστ. Όχι       |                                                                                                    | Χρησιμ. Τιμή α       | πό Τιμοκατάλογο Ναι             |
| Σύνθεση-Αποσύνθεση Οχι            | Ενημερ. Έντυπα Φ.Π.Α. Θετικα                                                                                                    | Αξιακή Έκτ           | ητ.στην Καθ. Αξία Όχι           |
| Ενημερώνει ΣύνθΑποσυν. Σύνθεση    | Παράμετροι Ελέγχων                                                                                                    | Aut                  | τόματη Εξόφληση                 |
| Παρτίδες Οχ                       | Έλεγχος Αρν. Αποθήκης Ναι                                                                                                    |                      | Στήλη Ισοζυνίου                 |
| Σειοιακοί Αριθμοί Οχι             | Έλεγχος Θεωρ.Υπολοίπου Όχι                                                                                                    |                      | Στήλη Καρτέλας                  |
| Επιστροφή Σειρ. Αριθιών Οχι       | Έλεγχος Διπλού Κωδικού Ναι                                                                                                    |                      | ανσης-Ήφαιστος                  |
| Ομαδ/ση ανά Κωδ.Είδους Οχι        | Έλεγχος Ημ/νίας Έκδ.Παρ/κού                                                                                                    | Παραστ Πε            | τρελ. Θέρμανσης Όχι             |
| Μετ/σμός - Ομαδ/ση ανά Είδος      | Έλεγχος Διπλού Αριθμ. Παρ/κού Ναι                                                                                                    | Euro                 | ανίζονται Ρέστα                 |
| Μετ/σμός - Αννοεί Λιαστάσεις      | Έλεγχος Α.Φ.Μ. Ναι                                                                                                    | Αυτόματα             | Αποστολή Ε-Mail                 |
| Μετ /σμός-Χορσιμ Τιμή Παραγγ      | Έλεγχος Αλλαγής Τιμών                                                                                                    | Πώληση               |                                 |
| Μετ/σμός Χρησιμ. Τιμη Παραγγ. μαι | Διαγραφή Μηδεν. Ποσοτήτων                                                                                                    |                      |                                 |
| menopog Aprioticioteg naprito. ]  | Έλεγχος Ανοιχτού Υπολ Πελ Ναι                                                                                                    | 20010                | Πώλ.+Συντ.                      |
|                                   | Έλεγχος Τιμής Μον. < Αγοράς Ναι                                                                                                    |                      | Συνταγή Μά<br>Πώληση Μόγ        |
|                                   | C to a set of the set of the set |                      |                                 |
|                                   |                                                                                                    |                      |                                 |
|                                   |                                                                                                    |                      |                                 |

### 4. ΒΗΜΑ 3: Παραστατικά Πώλησης Φυτοφαρμάκων

Από την επιλογή «Πωλήσεις-Αγορές/Πίνακες/Παραστατικά», στα παραστατικά που χρησιμοποιείτε για πώληση φυτοφαρμάκων με συνταγές, θα πρέπει να συμπληρώσετε και το νέο flag «Συνταγογράφηση Φυτ.» που αφορά στη συνταγογράφηση και μπορεί να πάρει τις παρακάτω τιμές:

- «Πώλ.+Συνταγή»: Ταυτόχρονα με την καταχώριση της συνταγής γίνεται και πώληση-εκτέλεση της. Το παραστατικό θα πρέπει να ενημερώνει ποσοτικά την αποθήκη, αφού πρόκειται για πώληση.
- «Συνταγή Μόνο»: Δημιουργία συνταγής μόνο, όχι πώλησή της. Το παραστατικό δεν πρέπει να επηρεάζει ποσοτικά την αποθήκη. αφού δεν γίνεται κάποια διακίνηση εμπορευμάτων.
- «Πώληση Μόνο»: Εκτέλεση υπάρχουσας καταχωρημένης συνταγής στο site του Υπουργείου. Το παραστατικό θα πρέπει να ενημερώνει ποσοτικά την αποθήκη, αφού πρόκειται για πώληση.

## **ΒΗΜΑ 4: Φόρμα Καταχώρισης Παραστατικού Φυτοφαρμάκου**

| 5                                                                                                    | Φόρμες Ι                                                                                                    | Παραστατικών! Φόρμες Καταχώ                                                         | ρισης/Τιμολόγηση Πωλήσεων (           | Φυτοφάρμακα) |          | ×               |
|----------------------------------------------------------------------------------------------------|----------------------------------------------------------------------------------------------------|-------------------------------------------------------------------------------------|---------------------------------------|--------------|----------|-----------------|
| Βασικά Στοιχεία Στοιχεία Παραλήπτη                                                                               |                                                                                                    |                                                                                     |                                       | _            |          |                 |
| Huspourvia 00.00.00<br>Kadénés (BA.)<br>Disastrativas<br>Annéhén<br>Dubranis                                     | Α/Α Κίντιστις<br>Επωνομία<br>Αρ Παρ.Λιού<br>Αιτιολογία<br>Ειδικό Καθεστώς Φ.Π.Α.                                                                                                    | <u>Έκδοση/Λήψη</u> κ<br>Α.<br>Σειρά Παραστ.                                         | ωδικός Συνταγής<br>Φ.Μ. Συνταγογράφου | ]            |          | ~<br>~<br>~     |
| η Ποσότητα <u>2η Μον Μέτ.</u> Τιμή Μον. Αξία %Έκπ                                                                | η Τελ. Αξία Αξία ΦΠΑ Έγκριση Είδους                                                                                                    | Αγροτεμάραο                                                                         | Δήμος Περιφέρεια                      | Καλλιέργεια  | Δραστική | Αίτιο Χορήγησης |
| 4                                                                                                    |                                                                                                    |                                                                                     |                                       |              |          |                 |
| Σύνολα Επιβαρώνσεις                                                                                              |                                                                                                    |                                                                                     |                                       |              |          |                 |
| χ Έκπτωση .00 In Eld   Αξία Έκπτ. .00 2n Eld   Συν. Ποοίς .00 .00   Παλαιό Υπόλ. .000 .000   Νόα Υπόλ. .000 .000 | neaša Ačia Inc Eione, neaša Ačia 2nc Eione, Ačia 2nc Eione, žúvelo Eione, Šúvelo Eione, Kóml Ačia M Kóml                                                                                                    | .00 Σύν. Καθ Αξίας [<br>.00 Σύνολο Φ.Π.Α. [<br>.00 Πληρωτέο Ποσό [<br>ΦΠΑ Μ Κ Kem)] | 00.<br>00.<br>00.                     |              |          | Ĵ               |
| <                                                                                                    | Address (Address (Add | . ••••••••••••••••••••••••••••••••••••                                              |                                       |              |          | , ×             |

Από την επιλογή «Παράμετροι/Φόρμες Καταχώρισης/Φόρμες Παραστατικών», στη φόρμα καταχώρισης που χρησιμοποιείτε για πώληση φυτοφαρμάκων, πρέπει να προσθέσετε:

1. Στα στοιχεία του παραστατικού τα πεδία «Κωδικός Συνταγής», «Α.Μ. Συνταγογράφου» 2. Στις αναλυτικές γραμμές του είδους τα πεδία «Έγκριση Είδους», «Δραστική», τα οποία είναι απαραίτητα για την πώλησης-συνταγογράφηση γεωργικών φαρμάκων.

Για δική σας διευκόλυνση τα παραπάνω πεδία υπάρχουν ήδη διαθέσιμα στις πρότυπες φόρμες «F04 Τιμολόγηση Πωλήσεων (Φυτοφάρμακα)», «F05 Λιανικές Πωλήσεις (Φυτοφάρμακα)».

# ΒΗΜΑ 5: Καταχώριση και Υποβολή Παραστατικού Συνταγογράφησης Φυτοφαρμάκων

### α) Παραστατικό που αφορά Πώληση και Συνταγή ή Συνταγή Μόνο

Στην περίπτωση που το παραστατικό αφορά Πώληση και Συνταγή ή Συνταγή Μόνο εργάζεστε ως εξής:

|                                                                                                    | Κύριες Εργασίες Κινήσεις Πελατ                                                                                                    | τών (Τιμολόγηση Πωλήσεων (Φυτοφάρμακα))                                                          |                 |
|----------------------------------------------------------------------------------------------------|----------------------------------------------------------------------------------------------------|--------------------------------------------------------------------------------------------------|-----------------|
| Βασικά Στοιχεία Στοιχεία Παραλήπτη                                                                                                    | Μετασχηματισμός Επλονές                                                                                                    |                                                                                                  |                 |
| Husparyvia Reponenti (22318<br>Kateric P.A., 0000022<br>Departmetel Bahri Annor, Tupikon Ruknong<br>Asabbes Kerrani Andrijen<br>Dalmitic<br>Rectimed Statis Mart Turi Mov. Alla 115m | Adv.Kinnene (17 Tableson/Alsen Extron   Envension Roking (2020) Enveloping   Apfraginoi 2024 Envelo Report   Antralingvia Raking (2022) Envelo Report Extender Report   Extender Roking (2022) Envelo Report Extender Report   Extender Roking (2022) Enveloping Extender Roking (2022) Enveloping   Extender Roking (2022) Enveloping Extender Roking (2022) Enveloping   Extender Roking (2022) Enveloping Extender Roking (2022) Enveloping   Extender Roking (2022) Enveloping Extender Roking (2022) Enveloping   Extender Roking (2022) Enveloping Extender Roking (2022) Enveloping   Extender Roking (2022) Enveloping Extender Roking (2022) Enveloping   Extender Roking (2022) Enveloping Extender Roking (2022) Enveloping   Extender Roking (2022) Extender Roking (2022) Enveloping (2022) Enveloping (2022)   Extender Roking (2022) Extender Roking (2022) Extender Roking (2022) Extender Roking (2022) | Кодине Диларије, 27884873<br>А.М. Бинтаририфики 9994322<br>Ајдарс, Пернефока Кодуцирина достлитј | Αίτιο Χορήγησης |
|                                                                                                    | <u> </u>                                                                                                    | P*WVEUY P*WVEUY PEUVANIU Paty and posseum sit                                                    |                 |
|                                                                                                    | Finitria wan                                                                                                    |                                                                                                  | >               |
| <sup>1</sup> 5 σττωση <u>In Ela</u><br>Αξία Ένττ. <u>2η Εία</u><br>Συν. Ποσότ.<br>Παλαιό Υπόλ. 0.00                                                                                  | αρχάδα Αξία Της Είσηο. Σύν, Καθ Αξία<br>πχαδά Αξία 2ης Είσηο. Σύνολο Φ.Π.<br>Σύνολο Είσηο. Πληρωτός Πο                                                                                                    | aç<br>IA                                                                                         | Î               |
| Νέο Υπόλ. 0,00 Α.Φ.Σ. Μ.                                                                                                    | K. (omi) Ačia M.K. (omi) ΦΠΑ.Μ.Κ. (o                                                                                                    | vm)                                                                                              | ~               |

«**Κωδικός Συνταγής**»: Απενεργοποιημένο πεδίο. Συμπληρώνεται αυτόματα και εμφανίζεται στα παραστατικά που έχουν υποβληθεί στο Υπουργείο.

«**Α.Μ Συνταγογράφου**» Συμπληρώνεται αυτόματα με την τιμή που έχει καταχωρηθεί στις **Γενικές** Παραμέτρους (Προφίλ/Παράμετροι) για τον συγκεκριμένο χρήστη.

Στις αναλυτικές γραμμές πρέπει να συμπληρωθούν υποχρεωτικά:

- «Κωδικός Είδους»
- «Καλλιἑργεια»
- «Δραστική»
- «Αίτιο Χορήγησης»
- Για το είδος πρέπει να υπάρχει συνδεδεμένη έγκριση με συμπληρωμένο κωδικό ΥΠΑΑΤ.
- Το ίδιο ισχύει και για τη καλλιέργεια-πρέπει να έχει συμπληρωμένο κωδικό ΥΠΑΑΤ.

Υπενθυμίζουμε ότι για τη συμπλήρωση της καλλιέργειας θα πρέπει να επιλέξετε «**Αγροτεμάχιο**» που έχει συσχετιστεί με τον πελάτη του παραστατικού. Το πρόγραμμα αυτόματα συμπληρώνει «**Δήμο**» και «**Περιφέρεια**» που επίσης είναι υποχρεωτικά για την αποστολή στο Υπουργείο.

Από τη στιγμή που θα συμπληρωθεί η «**Καλλιέργεια**», η επιλογή της «**Δραστικής**» μπορεί να γίνει από λίστα επιλογής που περιλαμβάνει μόνο τις έγκυρες δραστικές ουσίες για το συνδυασμό Καλλιέργειας-Δραστικής-Έγκρισης. Εάν ο «**Κωδικός Είδους**» δεν είναι συμπληρωμένος, αλλά είναι συμπληρωμένη η «**Καλλιέργεια**», τότε η επιλογή της «**Δραστικής**» από τη λίστα μπορεί να οδηγήσει και στη συμπλήρωση του κωδικού αν είναι το μοναδικό είδος για τον συνδυασμό Καλλιέργειας-Δραστικής.

|                     |                | A                | ναλυτικά στοιχεία     | γραμμής τr  | ןכ סטי | νταγής   |             |            | ×                   |
|---------------------|----------------|------------------|-----------------------|-------------|--------|----------|-------------|------------|---------------------|
| Α/Α γραμμής         | 1              |                  |                       |             |        |          | ID γραμμής  | συνταγής   | 27346306            |
| Κωδ. Είδους         | 1-11-11-111    |                  |                       | Περιγραφή Ε | Ξίδους | ABOKANTO |             |            |                     |
| Νομός               | 40             | BOPEIOY TOME     | Α ΑΘΗΝΩΝ              |             | Δήμος  | 168      | ΑΠΑΣ ΠΑΡΑΣΗ | ΈΥHΣ       |                     |
| Καλλιέργεια         | 616            | ABOKANTO         |                       |             |        |          | 'Ект        | αση / κιλά | 100                 |
| Αίτιο Χορήγησης     | 4              | ΑΣΘΕΝΕΙΕΣ        |                       |             |        |          |             |            |                     |
| Δραστική            | 1307           | Fatty acid potas | sium salt             |             |        |          |             |            |                     |
| Έγκριση             | 22288437       | FLiPPER 14577    | ,                     |             |        |          |             |            |                     |
|                     |                |                  | Μονάδα Μέτρ           | οησης       |        |          | Ποσότητα    | Συσκευασία | Συνολική Ποσότητα   |
|                     |                | τεμάχια          |                       |             |        |          | 6,000       | 1,000      | D 6,000             |
| Ποσότητα ψεκαστικ   | κού διαλύματος | Ψεκ διάλυμα 50   | )0 ml                 |             |        |          |             |            |                     |
| Αριθμ               | ιός εφαρμογών  | 3 εφαρμογές      |                       |             |        |          |             |            |                     |
|                     | Δοσολογία      | κάθε φορά 166    | ml                    |             |        |          |             |            |                     |
| Μεσοδιάστ           | ημα Ψεκασμών   | κάθε 2 εβδομά    | δες                   |             |        |          |             |            |                     |
| Διάστημα αναμονής η | προ συγκομιδής | Αναμ 4 εβδομά    | δες πριν τη συγκομιδή |             |        |          |             |            |                     |
| Συνδυασμός με       | άλλα γεωργικά  | Συνδυάζεται μ    | ε ότι θέλετε          |             |        |          |             |            |                     |
| Στά                 | ιδιο εφαρμογής | Εφαρμόζεται η    | ριν την άνοιξη        |             |        |          |             |            |                     |
|                     | Λοιπές οδηγίες | Καμία άλλη οδη   | γία                   |             |        |          |             |            |                     |
|                     |                |                  |                       |             |        |          |             |            |                     |
|                     |                |                  |                       |             |        |          |             | A          | ποθήκευση-Επιστροφή |

Σε κάθε μία αναλυτική γραμμή του παραστατικού μπορούν να συμπληρωθούν επιπλέον πληροφορίες που αφορούν στη συνταγογράφηση του συγκεκριμένου είδους, όπως φαίνεται στην παραπάνω οθόνη, η οποία εμφανίζεται πατώντας τον συνδυασμό πλήκτρων **Ctrl+Alt+P** ή από την γραμμή εργαλείων από το εικονίδιο

Δ. Η συμπλήρωση των παραπάνω στοιχείων δεν είναι υποχρεωτική. Εφόσον όμως τα συμπληρώσετε, αποστέλλονται στο Υπουργείο και τυπώνονται στη συνταγή.

Μετά την εκτύπωση του παραστατικού ακολουθεί η υποβολή του με επιλογή του χρήστη.

### β) Παραστατικό που αφορά Πώληση Μόνο:

Στην περίπτωση που το παραστατικό αφορά Πώληση Μόνο εργάζεστε ως εξής:

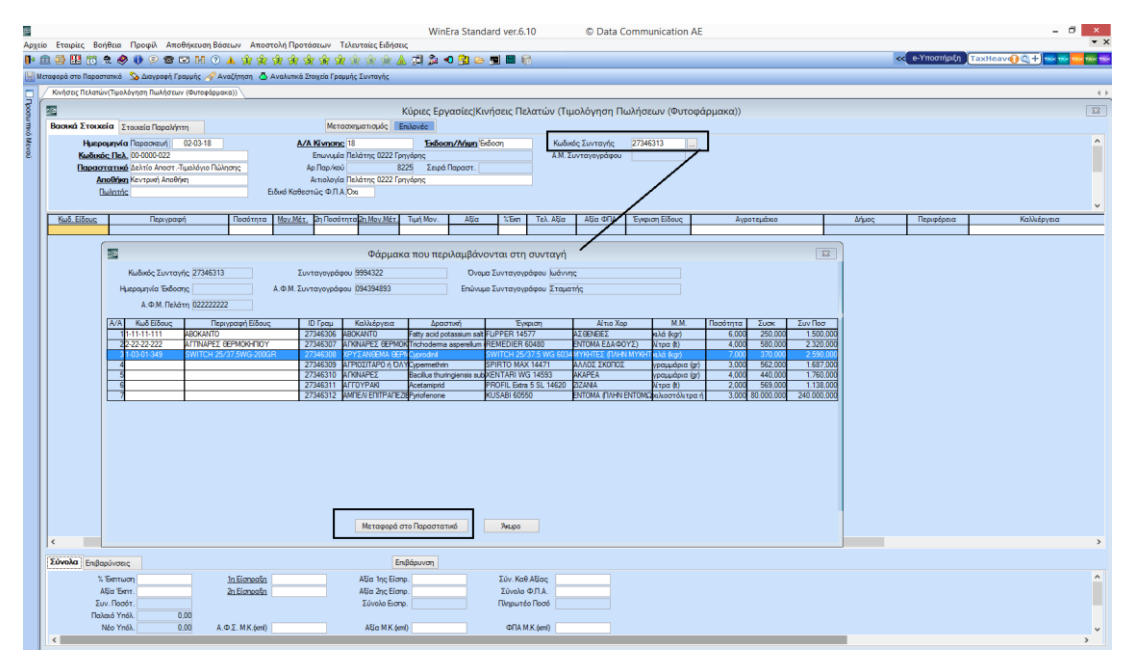

«Κωδικός Συνταγής»: Όταν πρόκειται για καταχώριση νέου παραστατικού το πεδίο είναι ενεργοποιημένο. Ο

χρήστης συμπληρώνει τον κωδικό συνταγής την οποία θέλει να εκτελέσει και πατώντας το εικονίδιο — το πρόγραμμα συνδέεται με το site του Υπουργείου, βρίσκει τα στοιχεία της συγκεκριμένης συνταγής και τα εμφανίζει στο παραπάνω παράθυρο

«Κωδ. Είδους»: Ο χρήστης θα πρέπει πατώντας κλικ στην στήλη «Περιγραφή Είδους» να επιλέξει κωδικό είδους από τη λίστα με τους διαθέσιμους κωδικούς για την συγκεκριμένη έγκριση για όσα είδη θέλει να πουλήσει και στη συνέχεια να πατήσει «Μεταφορά στο Παραστατικό», έτσι ώστε αυτές οι γραμμές να μεταφερθούν στις αναλυτικές γραμμές του παραστατικού.

Αν η συγκεκριμένη συνταγή δεν εκτελεστεί πλήρως, τότε αν την καλέσουμε ξανά σε νέο παραστατικό θα εμφανίσει μόνο τα είδη που είναι σε εκκρεμότητα προς πώληση.

Μετά την εκτύπωση του παραστατικού ακολουθεί η υποβολή του με επιλογή του χρήστη.

**ΣΗΜΕΙΩΣΗ**: Αν έχετε πρόβλημα επικοινωνίας με το site ελέγξτε ότι υπάρχει εγκατεστημένη η τελευταία έκδοση (ver. 1.0.46) του GSISReceiptsSetup. Αν χρειαστεί να κάνετε χειροκίνητη εγκατάσταση θα το βρείτε στον φάκελο της εφαρμογής **\DCWinera\GSISReceiptsSetup**.

# BHMA 6: Εκτύπωση Συνταγής (On Line)

Από τις «Επιλογές» της τιμολόγησης «Εκτύπωση Συνταγής (On Line)» ή από το μενού «Πωλήσεις-Αγορές/Πώληση Φυτοπροστατευτικών Προϊόντων/Εκτυπώσεις/ Συνταγής (On Line)» μπορείτε να εκτυπώσετε τα στοιχεία της συνταγής.

| Υπουργείο Αγροτικής Ανάπτυξης και Τροφίμων<br>Συνταγή χρήσης γεωργικού φαρμάκου |                                                                           |                                                                       |                                                                                                    |                                                                                     |  |  |
|---------------------------------------------------------------------------------|---------------------------------------------------------------------------|-----------------------------------------------------------------------|----------------------------------------------------------------------------------------------------|-------------------------------------------------------------------------------------|--|--|
| Αριθμός Συνταγί<br>Ημερομηνία Έκδοσι<br>Συνταγογράφο                            | iç: 27346313<br>iç: 02-02-18<br>oç: 9994322                               |                                                                       | ΑΦΜ Πελάτη: 02222222<br>Επώνυμο: Σταματής<br>Ονομα: Ιωάννης<br>Αρ τιμ. πώλησης:                                  |                                                                                     |  |  |
| Περιφερειακή Ενότητα<br>Δήμος/Κοινότητα<br>Ποσότητα Συσκευασία<br>ΑΦΜ Χρηστη    | α Κύριο αίτιο<br>Δραστική ουσία<br>α Μον Μέτρησης<br>Έκταση/Κιλά          | Κύρια Καλλιέργεια<br>Προτεινόμενο σκεύασμα<br>Συνολικη ποσοτητα       | Συνδυασμός με άλλα γεωργικά<br>Ποσότητα ψεκαστικού διαλύματος<br>Λοιπές οδηγίες<br>Μεσοδιάστημα Ψεκασμών         | Στάδιο εφαρμογής<br>Διάστημα αναμονής ηρο της<br>Δοσολογία<br>Αριθμός εφαρμογών     |  |  |
| ΑΝΑΤΟΛΙΚΗΣ ΑΤΤΙΚΗΣ<br>ΔΙΟΝΥΣΟΥ<br>6,000 250,000<br>27346306                     | ΑΣΘΕΝΕΙΕΣ<br>Fatty acid potassium salt<br>καλά (kgr)<br>100               | ABOKANTO<br>FLIPPER 14577<br>1500,000000                              | Συνδυάζεται με ότι θέλετε<br>Ψεκ διάλυμα 500 ml<br>Καμία άλλη οδηγία<br>κάθε 2 εβδομάδες                         | Εφαρμόζεται πριν την άνοιξη<br>κάθε φορά 166 ml<br>3 εφαρμογές                      |  |  |
| ΑΙΤΩΛΟΑΚΑΡΝΑΝΙΑΣ<br>ΙΕΡΑΣ ΠΟΛΗΣ ΜΕΣΟΛΟΓΠΟ<br>4,000 580,000<br>27346307          | ENTOMA ΕΔΑΦΟΥΣ)<br>' choderma asperellum strain ICC0<br>λίτρα (tt)<br>200 | ARKINAPEZ GEPMOKHRIOY<br>REMEDIER 60480<br>2320,000000                | Δεν συνδυάζεται με μικητοκτόνα<br>100 ml ποσ ψεκ διαλύματος<br>κάθε 2 μέρες                                      | Βλέπε Ετικέτα σκευάσματος<br>Δοσολογία από 500 gr<br>5 εφαρμογές                    |  |  |
| ΑΡΚΑΔΙΑΣ<br>ΓΟΡΤΥΝΙΑΣ<br>7,000 370,000<br>27346308                              | ΉΤΕΣ (ΠΛΗΝ ΜΥΚΗΤΩΝ ΕΔΑΦΟ<br>Cyprodinil<br>κιλά (kgr)<br>600               | XPYΣANGEMA ΘΕΡΜΟΚΗΠΙΟΥ<br>SWITCH 25/37.5 WG 60346<br>2590,000000      | Δε συνδυάζεται με άλλα φάρμακα<br>Ψεκ Ποσ Διαλύματος 50 Ιt<br>Να μην κοπούν άνθη με κόκε νο χρώμα<br>Κάθε 1 μέρα | Πριν την ανθοφορία<br>Βλέπε Ετικέτα σκευάσματος<br>2 εφαρμογές                      |  |  |
| ΚΕΦΑΛΛΗΝΙΑΣ<br>ΚΕΦΑΛΟΝΙΑΣ<br>3,000 562,000<br>27346309                          | ΑΛΛΟΣ ΣΚΟΠΟΣ<br>Cypermethrin<br>γραμμάρια (gr)<br>125                     | ΑΓΡΙΟΣΙΤΑΡΟ ή ΟΛΥΡΑ ή ΖΕΑ ή ΣΠΕΛΤΑ<br>SPIRTO MAX 14471<br>1687.000000 | Βλέπε Ετικέτα σκευάσματος<br>Βλέπε Ετικέτα σκευάσματος<br>Βλέπε Ετικέτα σκευάσματος                              | Βλέπε Ετικέτα σκευάσματος<br>Βλέπε Ετικέτα σκευάσματος<br>Βλέπε Ετικέτα σκευάσματος |  |  |

ΠΡΟΣΟΧΗ! το πρόγραμμα τυπώνει τα στοιχεία της συνταγής όπως είναι καταχωρημένα στο site του υπουργείου και όχι αυτά που είναι αποθηκευμένα στο WinEra.

# ΒΗΜΑ 7: Μαζική Αποστολή Συνταγών στο ΥΠΑΑΤ

Από την επιλογή «Πωλήσεις-Αγορές/Πώληση Φυτοπροστατευτικών Προϊόντων/Βοηθητικές Εργασίες/ Μαζική Αποστολή Συνταγών στο ΥΠΑΑΤ» έχετε τη δυνατότητα να κάνετε μαζική αποστολή όλων των συνταγών που δεν έχουν υποβληθεί. Συμπληρώνετε το πεδίο «Ημερομηνία Από-Έως» με τις ημερομηνίες που επιθυμείτε και πατάτε «Εύρεση Παραστατικών» επιλέγετε τις συνταγές που θέλετε και πατώντας «Έναρξη Αποστολής» γίνεται η υποβολή τους στο Υπουργείο.

| 🔤 Μαζική Αποστολή Συνταγών στο ΥΠΑΑΤ  Βοηθητικές Εργασίες |                           |                      |                 |                     |                                |   |  |  |
|-----------------------------------------------------------|---------------------------|----------------------|-----------------|---------------------|--------------------------------|---|--|--|
| Ημερομηνία Από 05/03/18 Έως 05/03/18 Εύρεση Παραστατικών  |                           |                      |                 |                     |                                |   |  |  |
| Α/Α Α/Α Κίνησης Ημερομηνία Παραστ<br>Ο 5 05-03-18 ΛΑ-ΤΜ   | τατικό Σειρά Αριθμός Παρο | ιστ. Πελάτης         | Επωνυμία Πελάτη | Συν. Αξία Κατάσταση | Κωδικός Συνταγής Συνταγογράφου | _ |  |  |
|                                                           |                           | 1200 00-0000 022 Hem |                 | Bev exer 2 runer    |                                |   |  |  |
|                                                           |                           |                      |                 |                     |                                |   |  |  |
|                                                           |                           |                      |                 |                     |                                |   |  |  |
|                                                           |                           |                      |                 |                     |                                |   |  |  |
|                                                           |                           |                      |                 |                     |                                |   |  |  |
|                                                           |                           |                      |                 |                     |                                |   |  |  |
|                                                           |                           |                      |                 |                     |                                |   |  |  |
|                                                           |                           |                      | _               |                     |                                |   |  |  |
|                                                           |                           | Έναρξη Αποστολή      | ής Έξοδος       |                     |                                |   |  |  |
|                                                           |                           |                      |                 |                     |                                |   |  |  |
|                                                           |                           |                      |                 |                     |                                |   |  |  |
|                                                           |                           |                      |                 |                     |                                |   |  |  |
|                                                           |                           |                      |                 |                     |                                | > |  |  |